# MAILERLITE DELAVNICA

15. februar 2025

Taja Kavčič taja.kavcic@pina.si Stičišče NVO Istre in Krasa - ISKRA

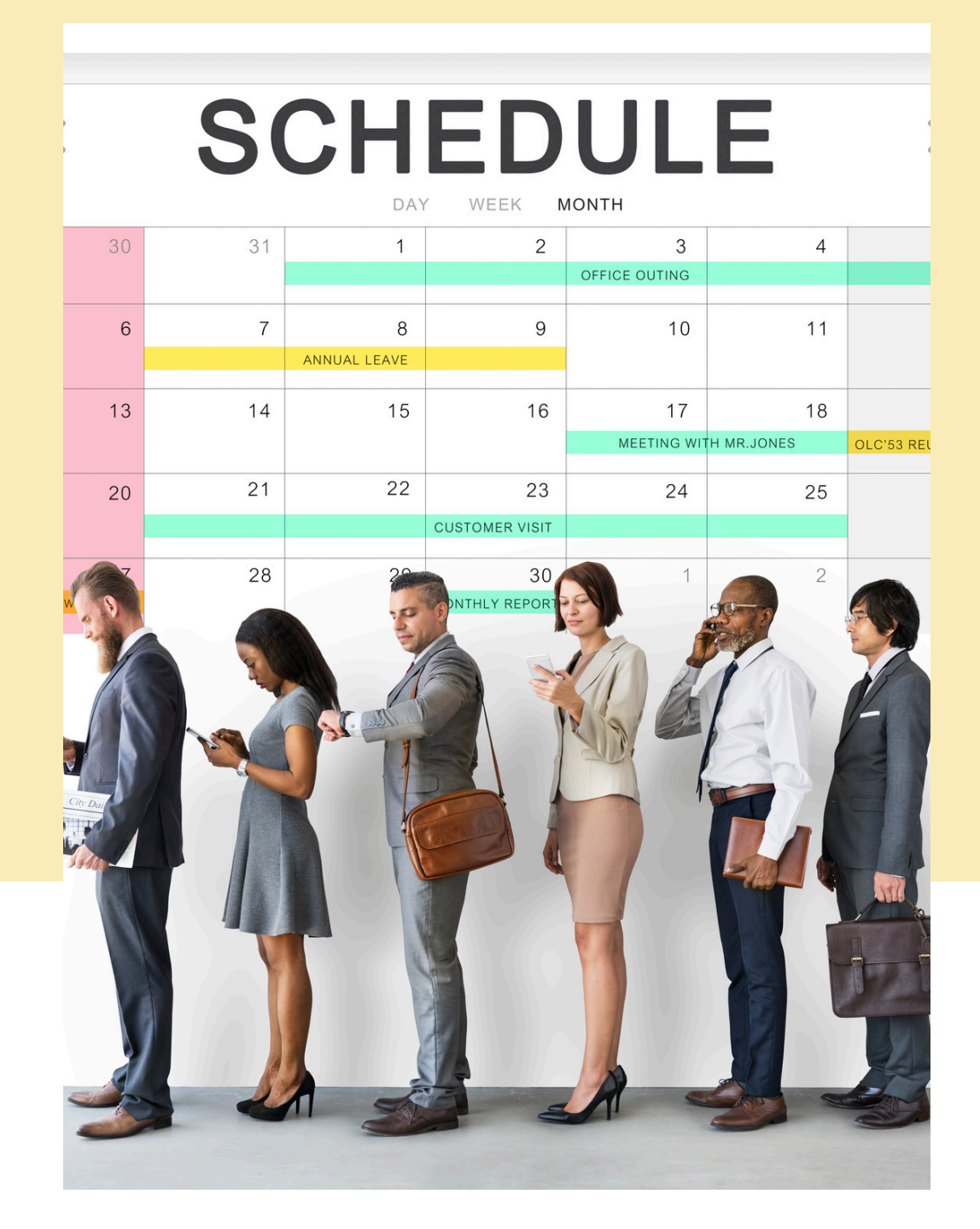

# <u>Struktura delavnice:</u>

- Predstavitev platforme.
- Ustvarjanje računa.
- Funkcije brezplačne verzije.
- Upravljanje naročnikov in ustvarjanje skupi / segmentov.
- Kako ustvariti kampanjo? Kaj kampanja sploh je?
- Pregled funkcij platforme.
- Sestava dejanskega e-novičnika.
- Naveti.
- Vprašanja?

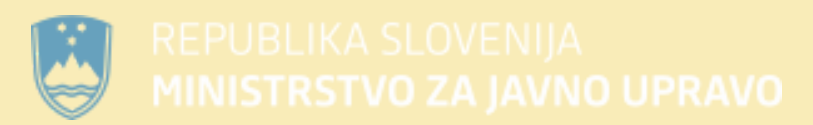

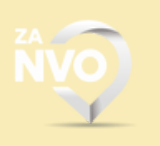

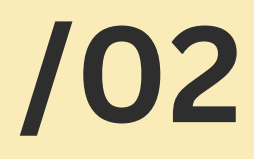

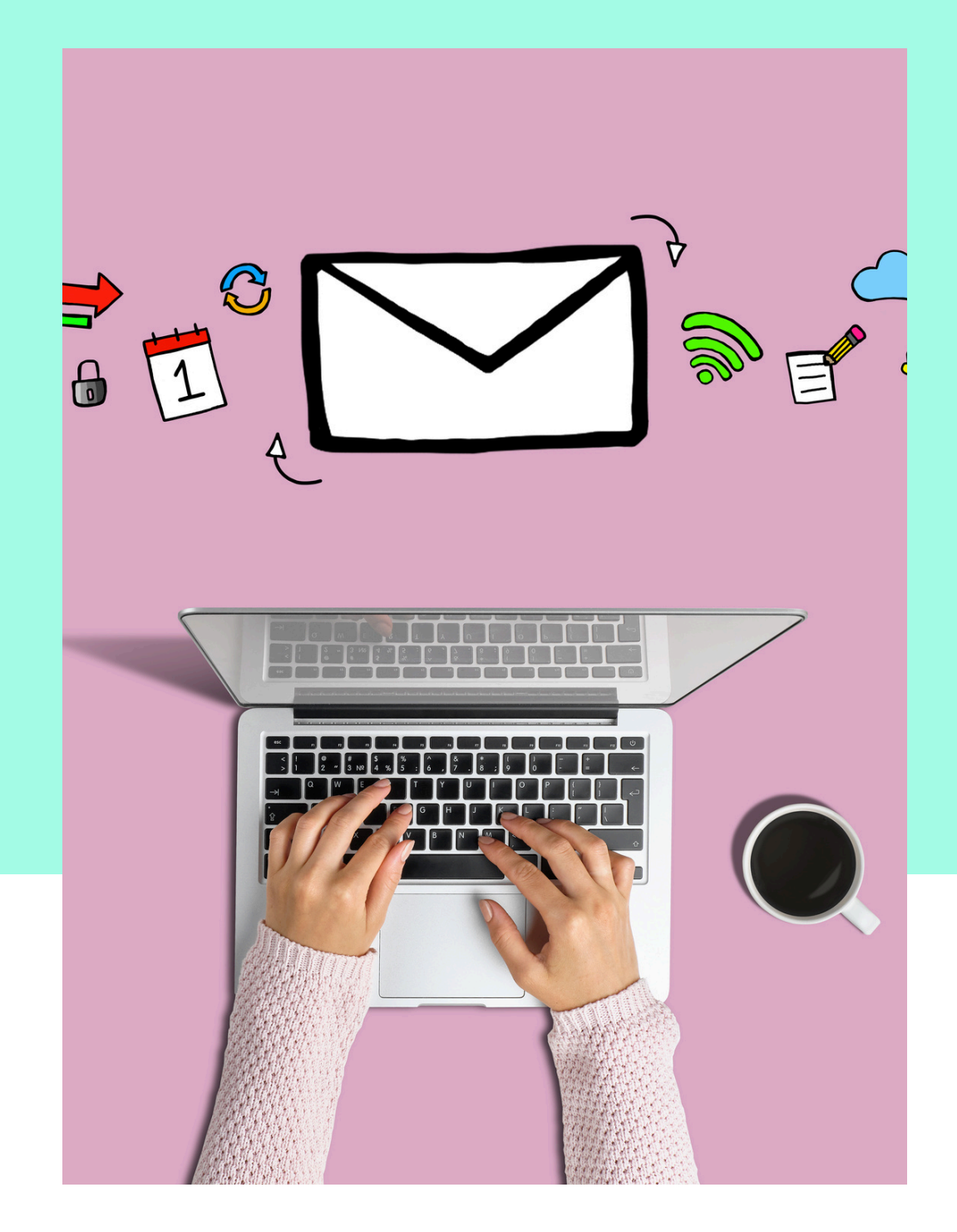

# Kaj je MailerLite?

- Platforma za e-poštni marketing.
- Enostavna in preprosta uporaba.
- Omogoča oblikovanje privlačnih vsebin.

# <u>Ključne prednosti:</u>

- Enostavna uporaba za ekipe brez tehničnega znanja.
- Avtomatizacija omogoča boljše vključevanje podpornikov s pomočjo
  - uvodnih e-poštnih sporočil, opomnikov na dogodke, zahval ipd.
- Možnost sledenja uspešnosti e-poštnih kampanj in prilagajanja
  - strategije.

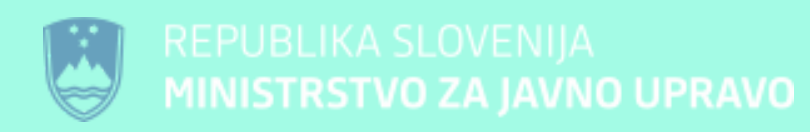

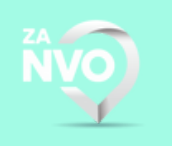

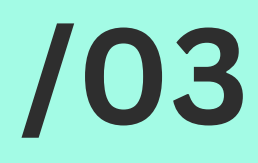

• Brezplačna različica omogoča veliko funkcij.

## Kako ustvariti račun?

https://www.mailerlite.com/

- Obiščite platformo in se registrirajte z e-poštnim naslovom.
- Izberite brezplačni paket in izpolnite registracijski obrazec.

#### Nato opravite naslednje korake:

- Vnesite ime svojega podjetja ali organizacije.
- Vpišite svoj e-poštni naslov.
- Vnesite močno geslo.
- Kliknite Ustvari moj račun.

### Kaj omogoča brezplačna različica?

- Do 1.000 naročnikov in 12.000 poslanih e-poštnih sporočil na mesec.
- Osnovna orodja za ustvarjanje kampanj (brez naprednih avtomatizacijskih funkcij).
- Omejena segmentacija in poročila.

mailer 📴

#### Get started with a Forever Free plan

Sign up in seconds. No credit card required.

| Company or Organization                                      |                                                                           |
|--------------------------------------------------------------|---------------------------------------------------------------------------|
| Name                                                         |                                                                           |
| Email address                                                |                                                                           |
| Password                                                     |                                                                           |
| <ul><li>One lowercase character</li><li>One number</li></ul> | <ul> <li>One uppercase character</li> <li>8 characters minimum</li> </ul> |

By clicking, you agree to Terms of Use, Privacy Policy and Anti-Spam Policy

Create my account

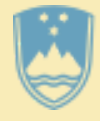

REPUBLIKA SLOVENIJA

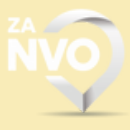

## <u>Kako potrditi račun?</u>

#### Kaj storiti, če račun ni odobren?

Če vaš račun ni odobren, lahko kontaktirate MailerLite podporo in preverite, ali lahko posredujete dodatne informacije, ki bi pomagale pri potrditvi.

Ko ustvarite račun v MailerLite, ga morate potrditi, da lahko začnete pošiljati e-poštne kampanje. Postopek potrditve vključuje več korakov:

### 1. Potrditev e-poštnega naslova

- Preverite mapo Spam ali Promocije.

#### 2. Izpolnitev podatkov o računu

Izpolnitev obrazca s podatki o svoji organizaciji, vključno z:

- Imenom organizacije.
- Spletno stranjo (če jo imate).

### 3. Ročna odobritev s strani MailerLite

### 4. Nastavitev domene pošiljatelja (priporočljivo)

avtentično potrditi svojo domeno.

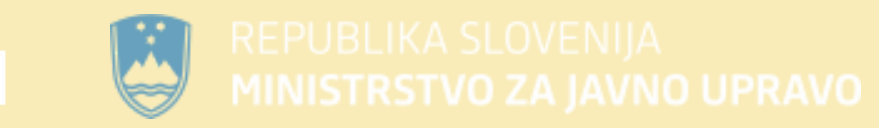

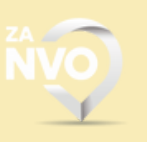

## 05

• Odprite e-pošto in kliknite na potrditveno povezavo.

• Naslovom in drugimi kontaktnimi podatki.

• Postopek običajno traja nekaj ur do enega dneva.

• Dodatnima vprašanja iz strani Mailerlite-a.

• Če želite izboljšati dostavljivost svojih e-poštnih kampanj in zmanjšati možnost, da vaša sporočila končajo v mapi Spam, je priporočljivo

| mailer                                                                                    | Stičišče ISKRA V Upgrade                                                                                                    |                                                                                                    |                                                                                                    | ⑦ III A Darja Oražer<br>info⊚pina.                                                                         | m <sub>si</sub> pita ∽                                                                                                    | Po potrditvi e-pošte                                                                                                    | boste morali izpolniti obrazed                             | : s podatki o svoj                                  |
|-------------------------------------------------------------------------------------------|----------------------------------------------------------------------------------------------------|----------------------------------------------------------------------------------------------------|----------------------------------------------------------------------------------------------------|----------------------------------------------------------------------------------------------------|----------------------------------------------------------------------------------------------------|----------------------------------------------------------------------------------------------------|------------------------------------------------------------|-----------------------------------------------------|
| <ul><li>ᠿ Dashboard</li><li>☑ Campaigns</li></ul>                                         | Dashboard                                                                                                    |                                                                                                    |                                                                                                    |                                                                                                    | Create                                                                                                    | organizaciji. Ti poda                                                                                                    | atki so pomembni za preverja                               | anje pristnosti ir                                  |
| <ul> <li>▲ Subscribers</li> <li>♦ Forms</li> <li>➡ Sites</li> <li>Q Automation</li> </ul> | Last sent campaign<br>Delavnica MailerLite<br>Regular • Sent 14 hours ago<br>View report ~                                                                                                    | Recipients<br>10                                                                                                    | Opened Clicked<br>30% 0%                                                                                                    | CTOR<br>0%                                                                                                 |                                                                                                    | zagotavljanje skladno                                                                                                    | osti z zakoni o e-mail marketing                           | ൄu (npr. GDPR).                                     |
|                                                                                           |                                                                                                    |                                                                                                    |                                                                                                    |                                                                                                    |                                                                                                    | Default settings - PR                                                                                                    |                                                            |                                                     |
| <ul><li>⊗ Account settings</li><li>⊘ Integrations</li></ul>                               | Performance overview                                                                                                    |                                                                                                    |                                                                                                    | Last 30 days v Exp                                                                                         | port                                                                                                    | <ul> <li>Pošiljatelejvo ime</li> </ul>                                                                                                    | e / email, ki se bo izpisal prejem                         | inikom.                                             |
|                                                                                           | 은 Subscribers                                                                                                    |                                                                                                    |                                                                                                    |                                                                                                    |                                                                                                    | <ul> <li>Dodajanje organi</li> </ul>                                                                                                    | zacijskega logotipa.                                       |                                                     |
| A My templates                                                                            | Total active subscribers 405                                                                                                    | New subscribers today                                                                                                   | 0 New subscribers this                                                                                                    | month                                                                                                    | 4                                                                                                    | <ul> <li>Druge nastavitve</li> </ul>                                                                                                    | e profila (barve)                                          |                                                     |
|                                                                                           | Want more subscribers? Grow your email list with signup forms.                                                                                                    | • New<br>Last 30 days                                                                                                   | B Unsubscribed<br>Last 30 days                                                                                                    |                                                                                                    | 4                                                                                                    | • Linki do spletne s                                                                                                    | strani in socialnih omrežij.                               |                                                     |
| Partner offers • Refer a friend                                                           |                                                                                                    |                                                                                                    | < Ba                                                                                                    | k to Dashboard                                                                                             | Stičišče ISKRA V<br>Free plan V                                                                                                    | Jpgrade                                                                                                    |                                                            | O # Δ <sup>*</sup> Darja Oražem pita ~ info@pina.si |
| ZA VSAKO SPR<br>Nastavitev do<br>Če želite<br>možnost,<br>avtentično<br>nastavitva        | REMEMBO, KI JO VNAŠATE JE POT<br><b>omene pošiljatelja (priporočljivo)</b><br>izboljšati dostavljivost svojih e-p<br>da vaša sporočila končajo v r<br>o potrditi svojo domeno. To lahko r<br>h računa. | REBNO KLIKNITI 'SHRANI'.<br>ooštnih kampanj in zmanjšat<br>mapi Spam, je priporočljivo<br>naredite v razdelku Domains v | <ul> <li>Image: Accord and a constraint of the second of the second</li></ul> | unt settings<br>and billing<br>ins<br>cribe settings<br>poscribe settings<br>rence center<br>notifications | Account set<br>Company profile Default<br>Organization infor<br>The following information<br>Company/organization na<br>Stičišče ISKRA<br>Website URL<br>http://sticisce-iskra.si<br>Address<br>Gortanov trg 15 | ttings<br>It settings Domains E-commerce integration Lin<br>ormation<br>on will help us automatically build your email footers to compl<br>ame | Iv with the CAN-SPAM act and international anti-spam laws. |                                                     |
| • Domeno ir<br>naslovih.                                                                  | nate načeloma že lahko zakupljeno<br>REPUBLIKA SLOVENIJA                                                                                                    | in jo že uporabljate pri e-mai                                                                                          | Partner of                                                                                                    | ers - Refer a friend                                                                                       | Koper<br>Time<br>Current time in time zone<br>Time zone<br>Europe/Vienna (+01:00)                                                                                                    | ne: 2025-02-14 12:50:18                                                                                                    | Slovenia Time format 2025-02-14 12:50:11                   | •                                                   |

## /07

# Naročniki & skupine

| P  |     | Dela      | avnica Mailerlite 🛭 🕁 🗟 | 2        |                                |                   |                 |                        |                                 |            |
|----|-----|-----------|-------------------------|----------|--------------------------------|-------------------|-----------------|------------------------|---------------------------------|------------|
| Ľ  | F   | File      | dit View Insert Format  | Data Too | ols Extensi                    | ons Help          |                 |                        |                                 |            |
| 0  | ٦   | Ð         | New                     | ►        | % .00                          | 0 123 Defa        | ul •   - (      | 10 + <b>B</b>          | I ÷ A                           | è. ⊞ 5     |
| 1  |     |           | Open                    | Ctrl+0   |                                |                   |                 |                        |                                 |            |
|    |     | →]        | Import                  |          | D                              | E                 | F               | G                      | н                               | I          |
| 1  | at  | D         | Make a copy             |          | i ga želite de                 | isani/₋a potrjuje | Submitted At    | Token                  |                                 |            |
| 2  | L   |           |                         |          | 3iT Planota                    | DA                | 1/30/2025 19:5  | 3 r0onsz720kiokb       | ģfi8jr0onmfnepft8               | 7          |
| 3  | 1   | å+        | Share                   | ►        |                                | DA                | 1/31/2025 13:2  | 1 eusrnd62v62hkv       | vof90leu62iywdul                | hk1y       |
| 4  | ١   | _         | For all                 |          |                                | DA                | 2/3/2025 8:43:4 | 7 p1isrglixi3r0b78     | p1isc948sbxnyxi9                | 9          |
| 5  | 1   | $\sim$    | Email                   | •        | <sup>r</sup> Celje             | DA                | 2/3/2025 10:04  | 2 j114gstwfn3u65       | wdj114gyfeymmto                 | oz3w       |
| 6  | j   | ₹         | Download                | •        | Microsof                       | t Excel ( xlsx)   | 4               | C 9jzyrzww2b2pf5       | uwi48mxi9jzyhffn                | nn         |
| 7  |     |           | Approvolo               |          | NUICE 0301                     |                   | 5               | £ gnqgvx3fzqw8zg       | gnqgv6qt1ayk6hc                 | 3103       |
| 8  | L   | à         | Approvais               | New      | OpenDoc                        | ument (.ods)      | 1               | 3 f82pgbnrsz0d9n       | syrmllf82pgbp7o                 | 30f        |
| 9  | 1   |           |                         |          | PDF (.pdf                      | 5)                | :1              | § 1jpt3mxeqzhcod       | sv1jpt3mxuw68n                  | 34m        |
| 0  | 1   | ľ.        | Rename                  |          |                                | ,                 | 2:              | 4 vku2pq0wua5uo        | qglvku2pqa548m                  | iwsohh     |
| 11 | P.  | Ē.        | Move                    |          | Lico Pag                       | e (.html)         | .4              | & gshk9d50fy48kz       | f985qtgshk9d507                 | 75j4       |
| 2  | 5   | _         |                         |          | Comma S                        | Separated Value   | s (.csv)        | 2 0t4ph7po5dtn9e       | 9s0t4ph43wcky9                  | mtjm       |
| 13 | 2   | 4         | Add shortcut to Drive   |          |                                |                   |                 | s kg9eri8umbr/s2       | jeuukg9eri8q9o4j                | en         |
| 14 |     | 面         | Move to trash           |          | Lap Sepa                       | rated Values ( *  |                 | e msyvitw3wiwuei       | m/4bumsyvπ1as                   | ріпкп      |
| 3  | -   | _         |                         |          | o uporoblion                   | DA                | 2/6/2025 9-51-1 | v xw/reqionjntaxu      | uxw/feq//fbq5yp                 | ZW         |
| 17 | 6   | A         | Version history         |          | e uporabijan<br>Inosti in slah | DA                | 2/0/2025 0.51.  | t nnende5afr2a08       | wku9joiniggs709                 | olb<br>Ann |
| 18 | F   | 0         | version motory          | F        | 11030 111 3100                 |                   | 2/6/2025 3.27   | 9sz522n5hai56F         | aihnk9sz52r1e1z                 | 2022       |
| 19 |     | $\otimes$ | Make available offline  |          | oliko mailov                   | DA                | 2/6/2025 12:24  | ( xrll327ggvd5gxr      | 1/1/2/2017/10/2017/10/2017/2017 | .yaz       |
| 20 | ÷   |           |                         |          |                                |                   |                 | c xilloz r ggy doll xi |                                 |            |
| 21 |     | i         | Details                 |          |                                |                   |                 |                        | ← Convert t                     | o table :  |
| 22 | 1   | ê         | Coourity limitations    |          |                                |                   |                 |                        |                                 |            |
| 23 |     | 6         | Security infinations    |          |                                |                   |                 |                        |                                 |            |
| 24 |     | ණ         | Settings                |          |                                |                   |                 |                        |                                 |            |
| 25 | 11- |           |                         |          | -                              |                   |                 |                        |                                 |            |
| 26 |     | e         | Print                   | Ctrl+P   |                                |                   |                 |                        |                                 |            |
| 27 |     | 5         |                         |          |                                |                   |                 |                        |                                 |            |
|    |     |           |                         |          |                                |                   |                 | 1                      |                                 |            |

#### Ročno dodajanje naročnikov:

- 'Add single subscriber'.
- 'Copy paste from excel'.

### Uvoz seznama naročnikov iz CSV datoteke:

### Ustvarjanje skupin (ciljne mailing liste):

- sodelovanje na dogodkih.
- Jih ročno ustvarite in jim dodelite ljudi.

#### Uporaba segmentov:

- Segmenti filtrirajo kontakte glede na vedenje.
- Pomaga pri ustvarjanju bolj personaliziranih vsebin za večjo angažiranost.
- naročnikov.

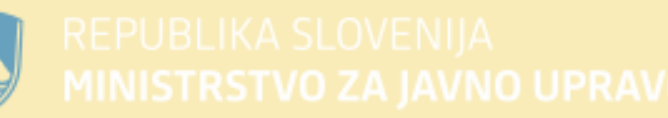

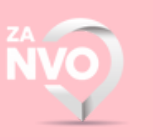

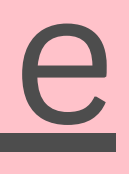

• Shranite tabele kot CSV datoteke -> naložite na Mailerlite -> shranite.

• Skupine omogočajo organizacijo kontaktov glede na interese, stopnjo vključenosti ali

• Uporabne so za razvrščanje naročnikov na podlagi vnaprej določenih značilnosti, kot so udeleženci dogodkov, donatorji, prostovoljci ali naročniki novic ipd.

• So dinamični in se samodejno posodabljajo na podlagi vedenja ali lastnosti

• Ustvarite lahko na primer segment ljudi, ki so odprli zadnja tri e-poštna sporočila, kliknili na določeno povezavo ali se pridružili v zadnjih 30 dneh.

# <u>Naročniki & skupine</u>

| mailer <sup>lite</sup>                                 | Stičišče ISKRA v Upgrade                                                                   |                       | ③ III Q <sup>*</sup> Darja Oražem pitα ∨<br>info⊕pina.si | mailer                                                                  | Free plan                         |
|--------------------------------------------------------|--------------------------------------------------------------------------------------------|-----------------------|----------------------------------------------------------|-------------------------------------------------------------------------|-----------------------------------|
| Campaigns                                              | Dashboard                                                                                  |                       | Create                                                   | ④ Dashboard ☑ Campaigns                                                 | Subscribe<br>All subscribers Segr |
| Subscribers Forms Sites C Automation                   | Last sent campaign<br>Delavnica MailerLite<br>Regular · Sent 14 hours ago<br>View report · | Recipients<br>10      | s Opened Clicked CTOR<br>30% 0% 0%                       | <ul> <li>▲ Subscribers</li> <li>♦ Forms</li> <li>➡ Sites</li> </ul>     | Choose a filter                   |
| <ul> <li>Integrations</li> </ul>                       | Performance overview                                                                       |                       | Last 30 days ~ Export                                    | <ul> <li>Automation</li> <li>Account settings</li> </ul>                | Showing Active ~<br>405           |
| <ul> <li>File manager</li> <li>My templates</li> </ul> | Subscribers Total active subscribers                                                       | New subscribers today | 0 New subscribers this month 4                           | <ul><li> <i>∂</i> Integrations </li><li> <i>File manager</i> </li></ul> | Actions ~                         |
|                                                        | 405<br>Want more subscribers? Grow your email list with signup forms                       | • New<br>Last 30 days | 18 • Unsubscribed 4                                      | A My templates                                                          | Subscriber                        |
| Partner offers - Refer a friend                        |                                                                                            |                       |                                                          | (                                                                       | hana.h.turr                       |

ÑVO)

### Kako dodati naročnike?

/08

- 1) V nadzorni plošču, v levi orodni vrstici kliknete 'subscribers'.
- 2) V zavihku, ki se vam odpre lahko urejate skupine, segmente in dodajate naročnike. Na desni strani kliknete zelen gumb 'Add subscribers'.
- 3) Izberete način, kako jih želite dodati.

#### mailer lite

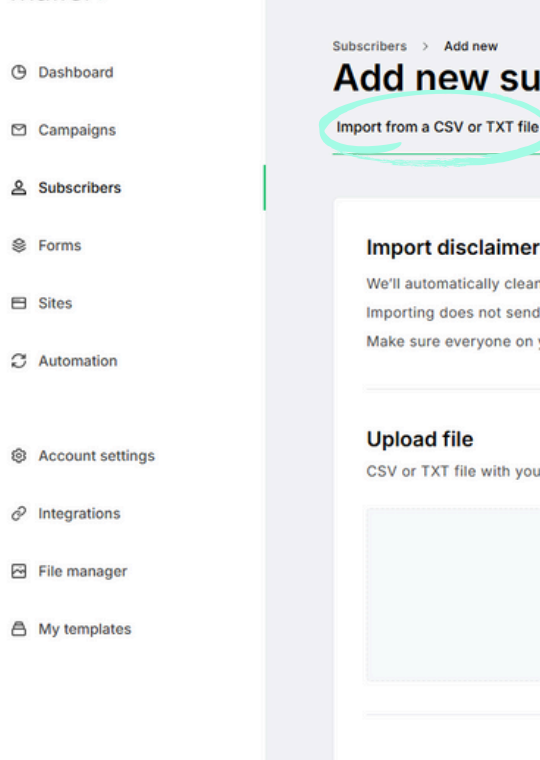

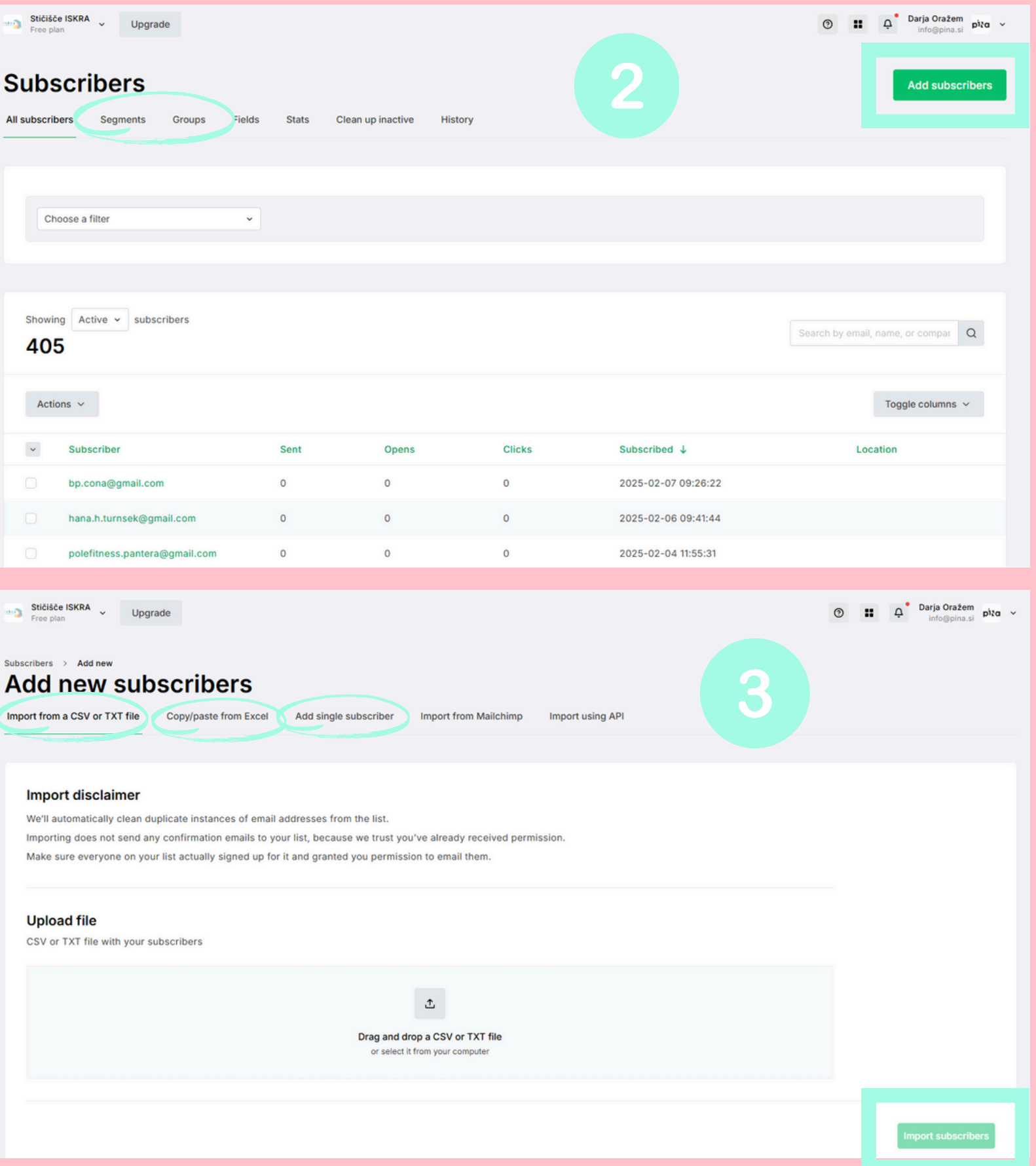

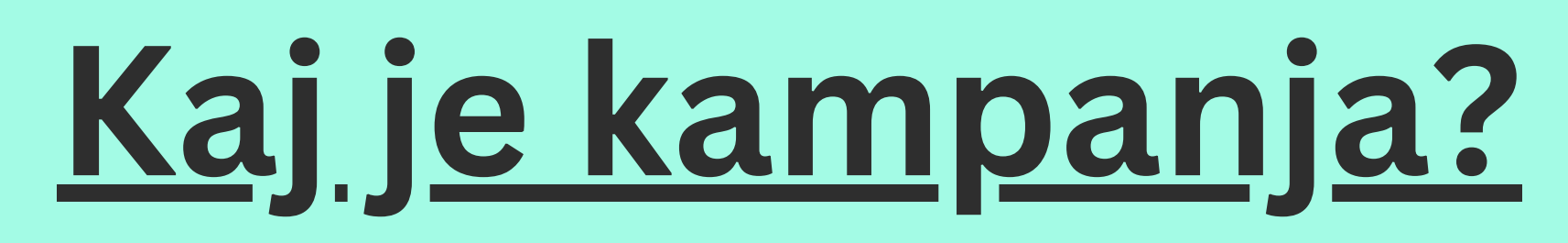

Kampanja je redno, samostojno glasilo, ki ga lahko pošljete izbranim naročnikom.

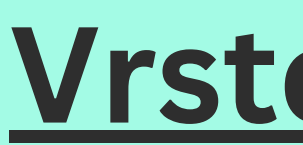

- novicah vaše organizacije.

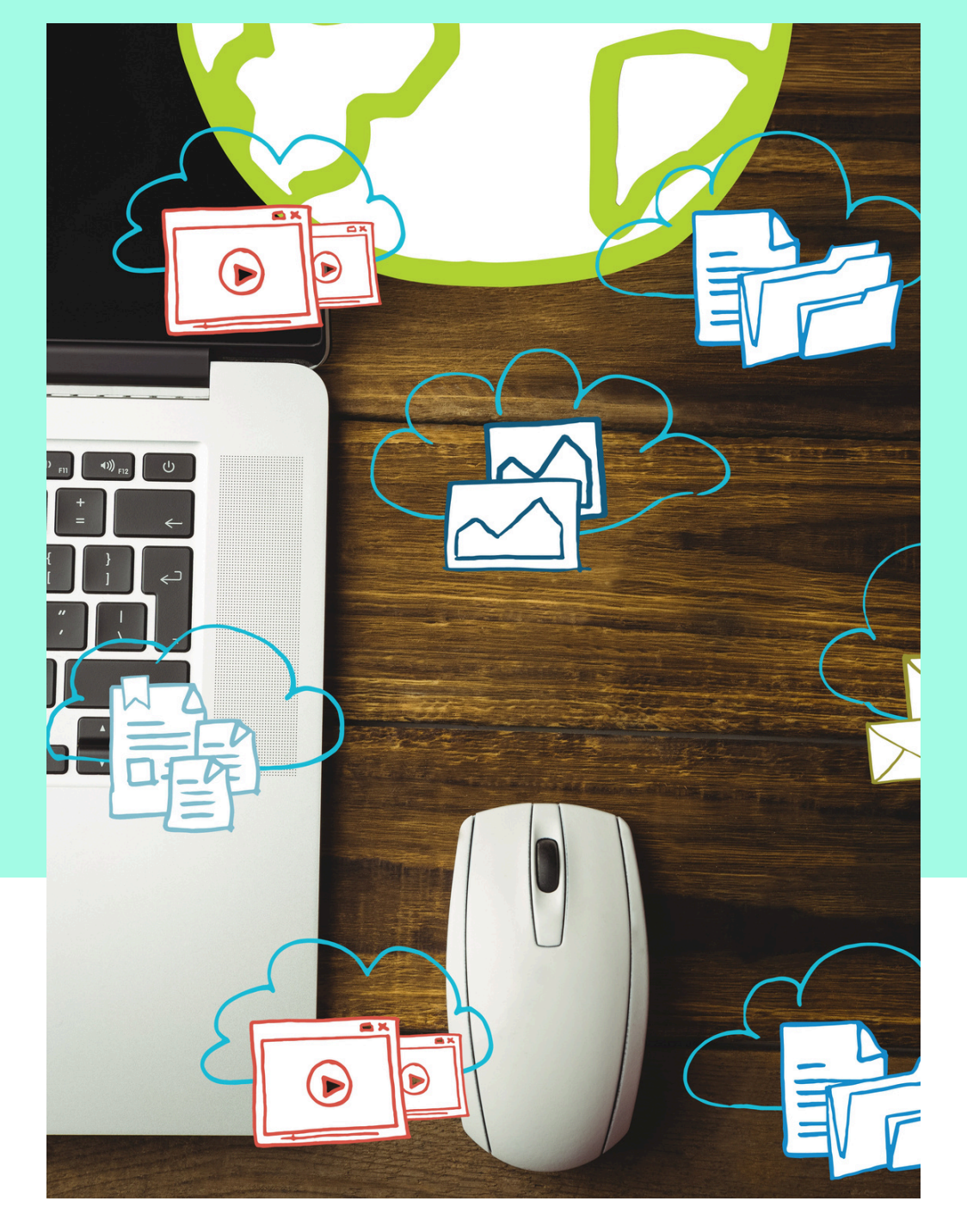

**Opomba:** Vrste kampanje ni mogoče spremeniti, ko je kampanja ustvarjena.

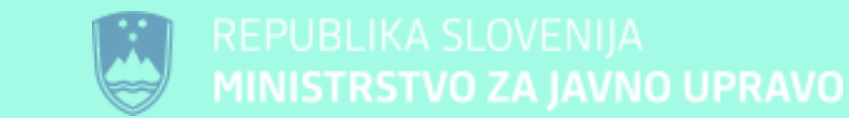

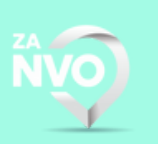

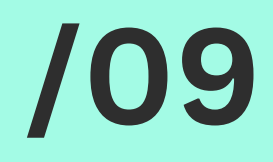

## <u>Vrste kampanj</u>

• Redna kampanja - je najbolj preprosta vrsta e-poštne kampanje. Gre za pošiljanje enega elektronskega sporočila določeni skupini naročnikov. Idealno za splošna obvestila o dogodkih, aktivnostih, izobraževanjih ali

• Kampanja A/B split - omogoča, da preizkusite dve različici e-poštnega sporočila in preverite, katera je uspešnejša, preden pošljete najučinkovitejšo različico širšemu občinstvu. Ta metoda je zelo učinkovita pri optimizaciji strategij e-pošte ter izboljšanju stopnje odprtosti in vključenosti.

| mailer <sup>lite</sup>                                                              | 5161666 ISKRA v Upgrade                                                                                 |                                                  | Ø                                                            | mailer                                                            |    |
|-------------------------------------------------------------------------------------|----------------------------------------------------------------------------------------------------|--------------------------------------------------|--------------------------------------------------------------|-------------------------------------------------------------------|----|
| <ul> <li>Dashboard</li> <li>Campaigns</li> </ul>                                    | Dashboard                                                                                               |                                                  |                                                              | l Dashboard                                                       | Ca |
| <ul> <li>Subscribers</li> <li>Forms</li> <li>Bites</li> <li>C Automation</li> </ul> | Last sent campaign<br>Delavnica MailerLite<br>Regular · Sent 14 hours ago<br>View report ~              | Recipients Oper<br>10 30%                        | ned Clicked<br>6 0%                                          | <ul> <li>Campaigns</li> <li>Subscribers</li> <li>Sorms</li> </ul> |    |
| <ul> <li>Account settings</li> <li>Integrations</li> </ul>                          | Performance overview                                                                                    |                                                  |                                                              | ➡ Sites                                                           |    |
| <ul> <li>File manager</li> <li>My templates</li> </ul>                              | ≗ Subscribers                                                                                           |                                                  |                                                              | Account settings                                                  |    |
|                                                                                     | Total active subscribers<br><b>405</b><br>Want more subscribers? Grow your email list with signup forms | New subscribers today 0<br>• New Last 30 days 18 | Wew subscribers this month     Unsubscribed     Last 30 days | <ul> <li>File manager</li> <li>My templates</li> </ul>            |    |
| Partner offers • Refer a friend                                                     |                                                                                                    |                                                  |                                                              |                                                                   |    |

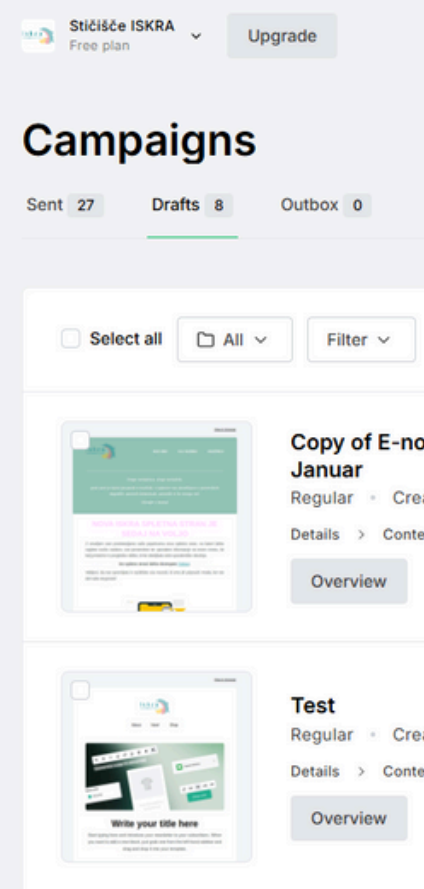

etails > Content > Review and schedule

#### Campaign details

| ٢                                                                                        | 23                             | <u>a</u>                       | 2                                | Campaign name                             |
|------------------------------------------------------------------------------------------|--------------------------------|--------------------------------|----------------------------------|-------------------------------------------|
| Regular campaign                                                                         | A/B split campaign             | RSS campaign                   | Auto resend campaign             | Campaign                                  |
| Create and send a regular email                                                          | Send two email variations to a | Automatically send new content | Give subscribers a second chance | Subject                                   |
| campaign to your selected                                                                | sample group and see which     | from your website or blog.     | to open your newsletter.         | Subject                                   |
| subscribers.                                                                             | performs better.               |                                |                                  | Sender                                    |
| $\rightarrow$                                                                            | <i>→</i>                       | Paid plan only                 | Paid plan only                   | Stičišče ISKRA                            |
|                                                                                          |                                |                                |                                  | Preheader                                 |
|                                                                                          |                                |                                |                                  | Use this area to offer a short preview of |
| <u>д</u>                                                                                 |                                |                                |                                  | Recipients                                |
| Multivariate campaign                                                                    |                                |                                |                                  | Click to add your recipients              |
| Experiment with multiple different<br>email variations and see which<br>performs better. |                                |                                |                                  |                                           |
| Paid plan only                                                                           |                                |                                |                                  |                                           |
|                                                                                          |                                |                                |                                  |                                           |
|                                                                                          |                                |                                |                                  |                                           |
|                                                                                          |                                |                                |                                  |                                           |
|                                                                                          |                                |                                |                                  |                                           |

PICImage: Republika SlovenijaImage: Republika SlovenijaMINISTRSTVO ZA JAVNO UPRAVOImage: Republika Slovenija

Choose campaign type

Select one of the campaign types depending on your campaign goals.

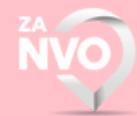

| 2                                                                                           | ⑦ II A <sup>•</sup> Darja Oražem pita ✓<br>info@pina.si Create campaign |
|---------------------------------------------------------------------------------------------|-------------------------------------------------------------------------|
|                                                                                             | Campaign name 🗸 Search campaign Q                                       |
| novičnik vseh prihajajočih se dogodkov:<br>reated 2 days ago<br>itent > Review and schedule | Edit v                                                                  |
| reated 2 days ago                                                                           | Edit v                                                                  |
| itent > Review and schedule                                                                 |                                                                         |

Enter 'Subject' and other sending details. Check preview on the side to see how your campaign will appear in the inbox.

|                    | Suggest +         | ert personalization 🗸                                                                                                    | Inbox preview                                                                                    |  |
|--------------------|-------------------|----------------------------------------------------------------------------------------------------|--------------------------------------------------------------------------------------------------|--|
| info@s             | sticisce-iskra.si | Contract Contract Con | Stičišče ISKRA<br>Your email subject will appear here.<br>Your email preheader will appear here. |  |
| of your email's co | intent.           |                                                                                                    |                                                                                                  |  |
|                    | Select recipients | at Advanced Inters                                                                                                    | @ English                                                                                        |  |

Q

X

## /11

# <u>Podrobnosti o kampanji</u>

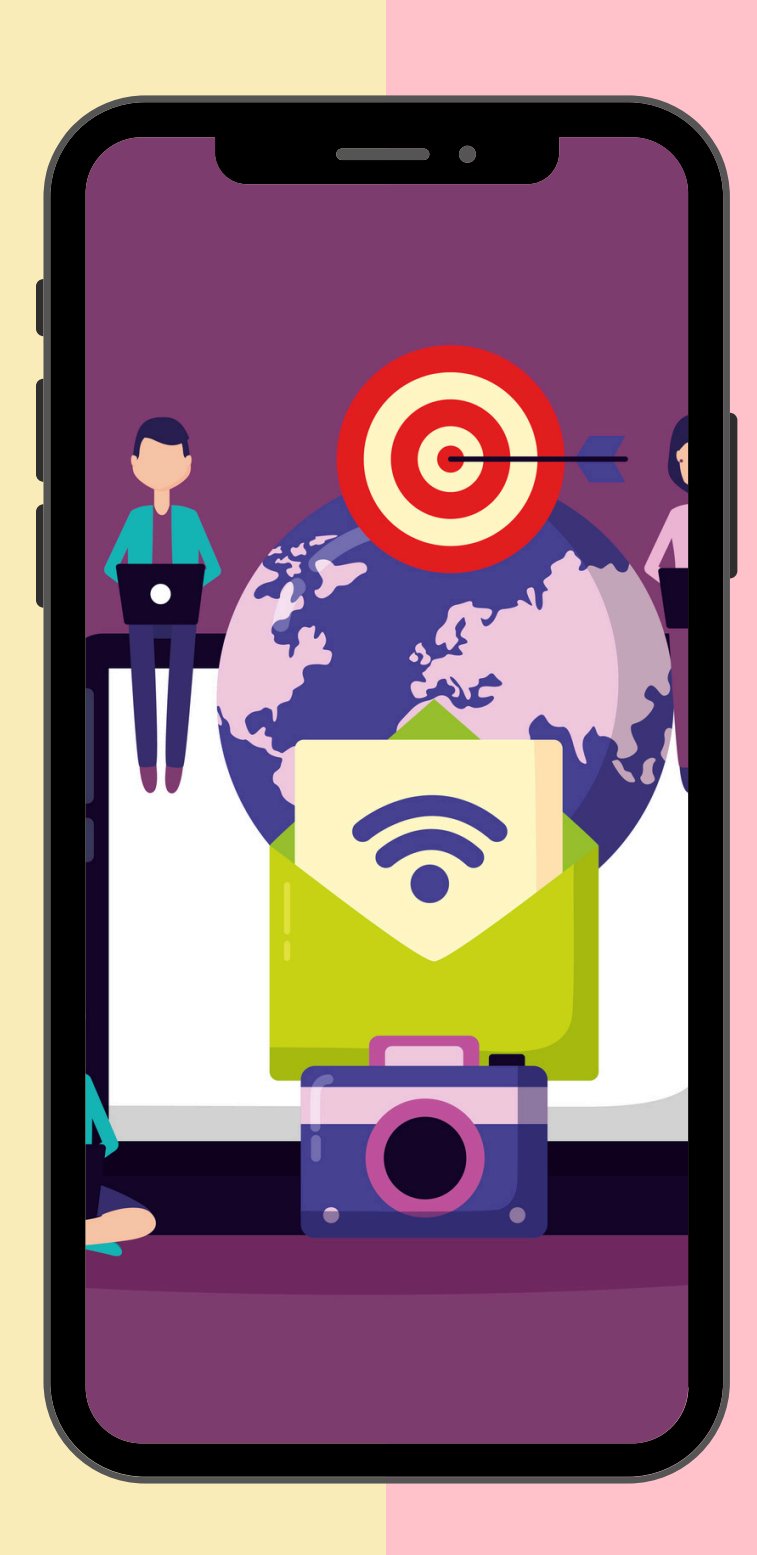

- personalizacijo.
- reply@yourcompany.com.
- zadevo povzameš vsebino.
- na strani za odjavo.

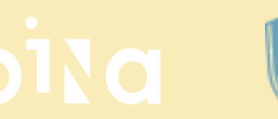

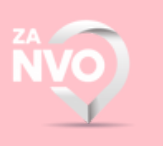

• Ime kampanje - Samo za interno uporabo, saj pomaga pri organizaciji za lažje sledenje, vašim naročnikom pa ne bo prikazano (primer: E-obvestilnik Januar / Atualni dogodki, ipd.). Ime se lahko ureja tudi naknadno.

• Zadeva - To besedilo bo prikazano v polju Zadeva v e-poštnem nabiralniku vašega prejemnika. Nasvet: Uporabite kratka, akcijsko usmerjena besedila in

• Pošiljatelj - Tukaj je vnesen vaš email naslov, ki bo prikazan vašim prejemnikom. Priporočam, da uporabite e-pošto in ime svoje domene, na primer info@sticisce-iskra.si. Izogibajte se e-poštnim sporočilom, kot je no-

• Prednaslov - To je kratek povzetek ali izsek vsebine vašega e-poštnega sporočila, ki se prikaže takoj za vrstico zadeve, ko se e-poštno sporočilo pregleduje v mapi prejetih sporočil. Mi te opcije ne uporabljamo, saj že z

• Jezik - To je jezik vašega glasila. Jezik, ki ga izberete tukaj, bo uporabljen tudi

## /12 <u>Kako ustvariti kampanjo?</u>

Kampanjo lahko ustvarite na več načinov. Če želite začeti popolnoma od začetka, lahko izberete:

- Urejevalnik povleci in spusti (Drag & drop).
- Urejevalnik obogatenega besedila (Rich text editor).

Kampanjo lahko ustvarite z uporabo:

• lastnih predlog.

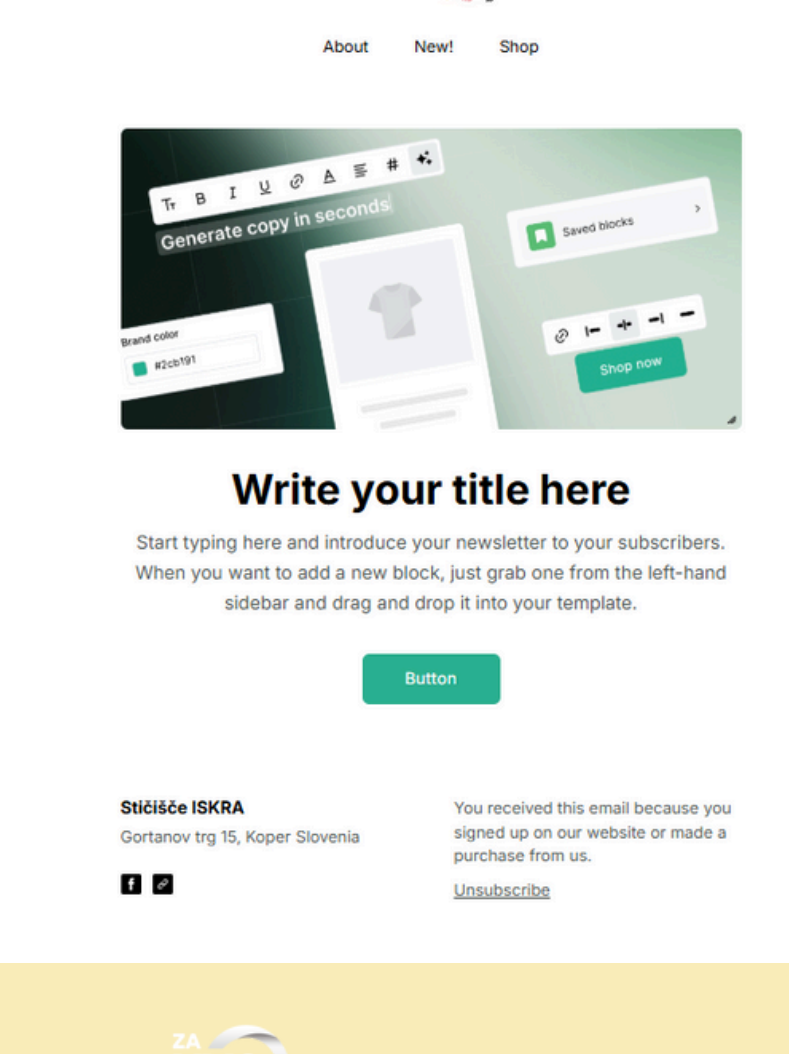

lskra

znamka.

Tukaj lahko vstavite grafiko vašega logotipa, dodate povezave do vaše spletne strani, ipd.

- glede na vsebino.
- besedila, gumbov. po vaših željah.
- - e-novičnika.

Navigacijska vrstica (glava e-pošte) – Konsistentna blagovna

• HERO sekcija – vnaprej pripravljene predloge, ki jih lahko uporabite za oblikovanje e-novičnika, kamor se lahko ustavi sliko, naslov, vsebino, link / gumb.

• Sekcije (slike, besedilo, gumbi, ločila ipd.) – Prilagajanje postavitve

• Elementi (lastno sestavljanje vsebine) – Posamezne prilagoditve slik,

Tukaj pa imate proste roke, da se igrate sami in sestavite e-novičnik čisto

Content sekcija - glavno besedilno območje, kjer se nahaja vsebina

• Dodajanje galerij, blog/RSS virov in možnosti deljenja na družbenih omrežjih - Spodbujanje angažiranosti.

• Oblikovanje noge e-pošte in skladnost z zakonodajo - Povezava za odjavo, naslov organizacije. Ponavadi se vnese kontakt / naslov / povezave do družbenih omrežij organizacije, podjetja.

• Saved blocks - tukaj si lahko hranite oblikovane elemente, ki jih želite uporabiti tudi v prihodnosti.

## 13

Details > Content > Review and schedule

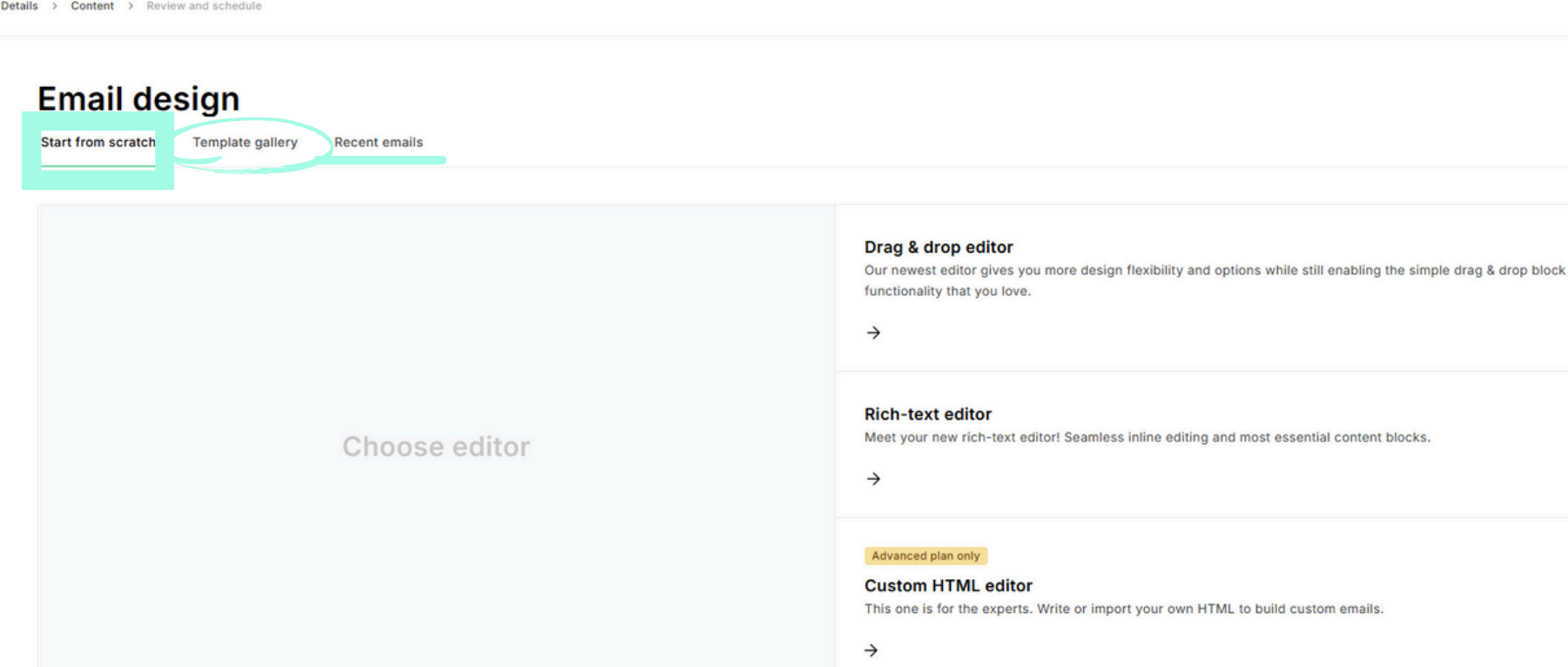

- - obvestilnika.

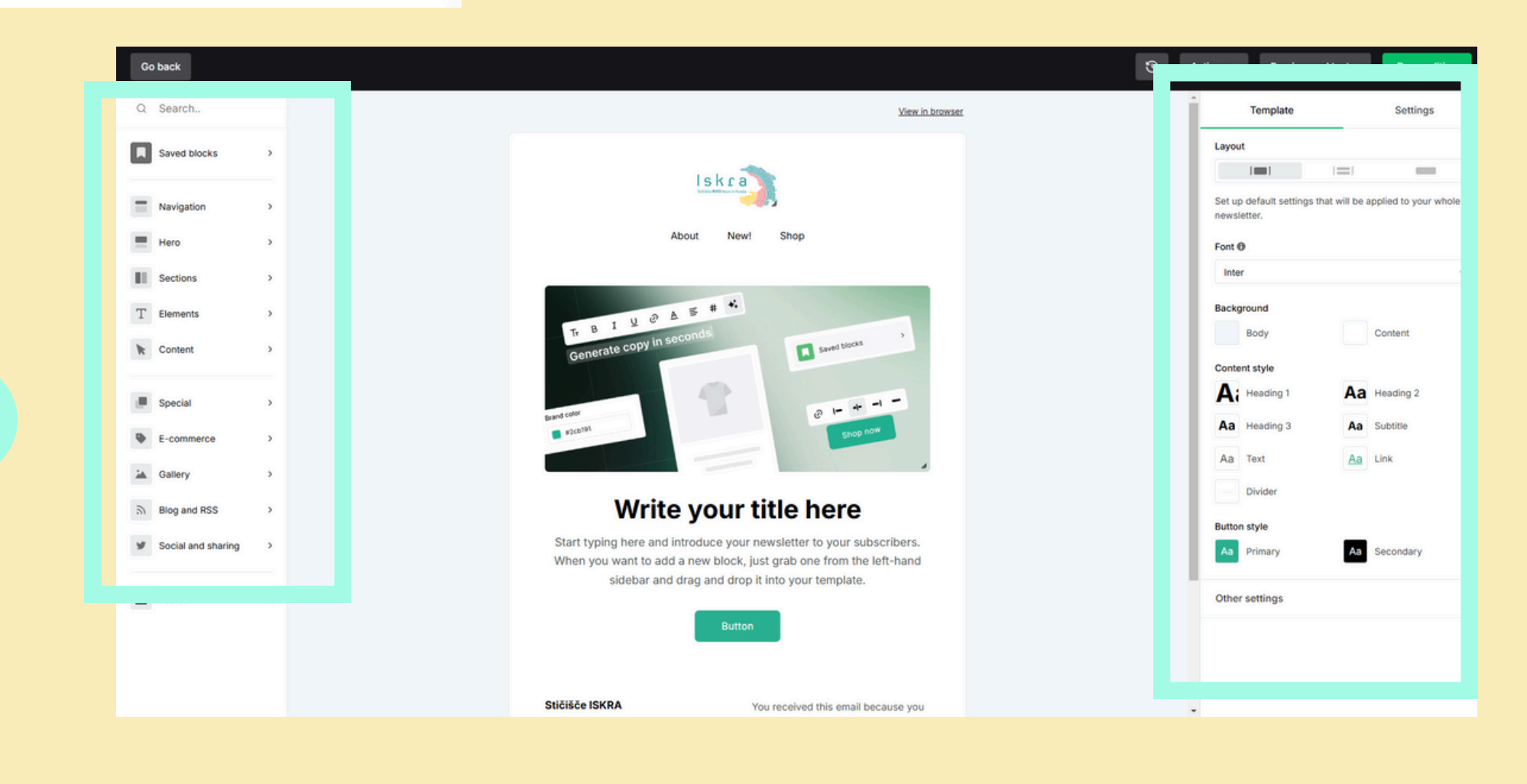

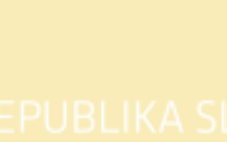

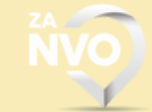

Ko izberete vrsto kampanje, ki jo želite ustvariti se nato:

• V levi orodni vrstici dodajate tematske bloke (naslove, besedila, slike, videe, audio materiale, socialna omrežja, blog zapise, gumbe ipd.

• Obvezno je imeti 'glavo' (header) in 'nogo' (footer) obvestilnika,.

• V desni orodni vrstici pa tematskim blokom in dodanim elementom spreminjate: barvo ozadja, barvo / velikost / font / obliko pisave, gumba, barve povezav ipd. Torej vse kar se tiče vizualnega izgleda vašega

• Vsebino besedila in naslove vnašate direktno v obvestilnik (na sredino).

## /14

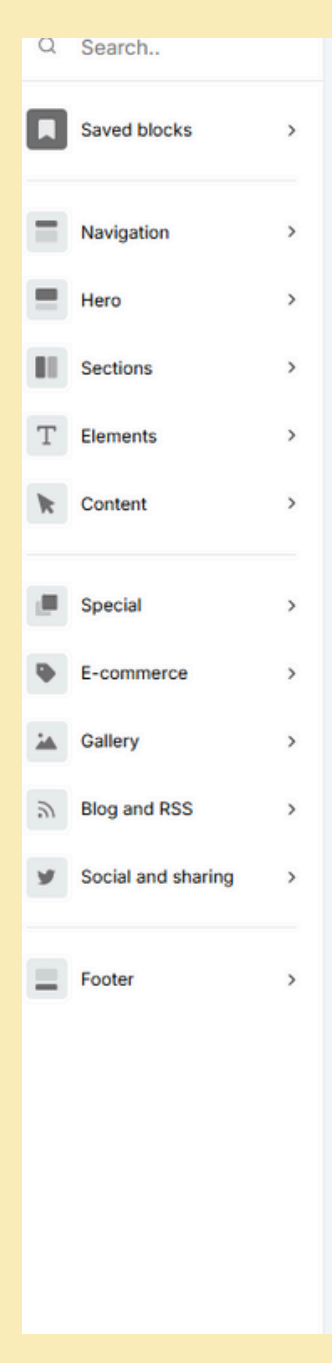

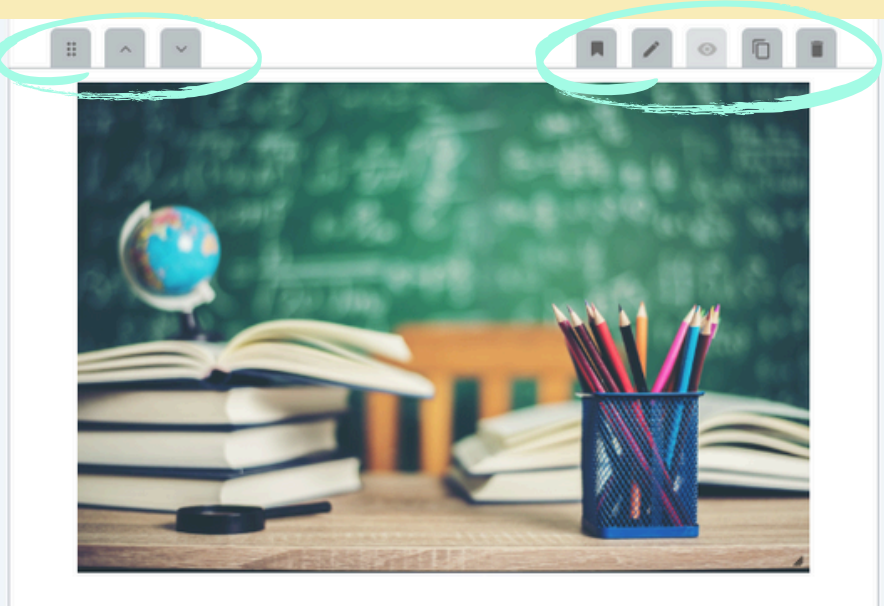

#### Usposabljanje za učitelje in vzgojitelje: Pustolovščine in tveganja na internetu

LOGOUT in Društvo Taka Tuka vabita na usposabljanje »Pustolovščine in tveganja na internetu«, namenjenem učiteljem in vzgojiteljem, ki bo od 27. do 30. marca 2025, med 9. in 15. uro v Ljubljani.

Tečaj bo udeležencem pomagal prepoznati in reševati izzive digitalnega sveta, vključno s spletnim nasiljem, prekomerno rabo tehnologije in ukrepi prve pomoči pri digitalnih tveganjih.

Cena tečaja je 80 EUR in vključuje predavanja, interaktivne delavnice, učbenik ter prigrizke med odmori.

Vabilo s program TUKAJ.

Vsebinske bloke lahko premikate, podvojite, izbrišete, ali pa shranite ('saved blocks').

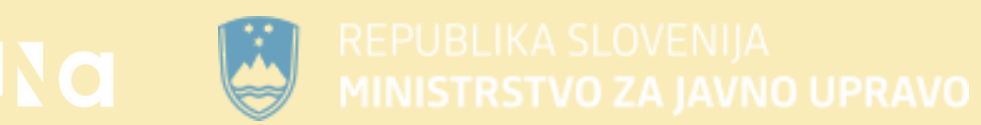

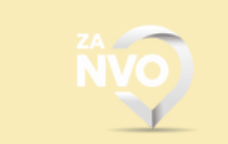

| Layout                                          |                             |
|-------------------------------------------------|-----------------------------|
|                                                 |                             |
|                                                 |                             |
| Set up default settings that wil<br>newsletter. | Il be applied to your whole |
| Font 🛈                                          |                             |
| Inter                                           |                             |
| Background                                      |                             |
| Body                                            | Content                     |
| Content style                                   |                             |
| Ai Heading 1                                    | Aa Heading 2                |
| Aa Heading 3                                    | Aa Subtitle                 |
| Aa Text                                         | Aa Link                     |
| Divider                                         |                             |
| Button style                                    |                             |
| Aa Primary                                      | Aa Secondary                |
| Other settings                                  |                             |
| <u>,</u>                                        |                             |

V preview mode-u lahko vidite kako bo vaš obvestilnik izgledal kot pdf, z opcijo 'test email' pa lahko na željen email naslov pošljete obvestilnik, preverite kako izgleda, če delujejo vsi linki, razmaki in podobno. Tukaj lahko točno vidite kako bo obvestilnik izgledal v inboxu vaših naročnikov.

#### Kako preklicati narejeno:

- Klik na urico, kjer se izpišejo vse do takrat narejene 'akcije' (po urah).
- Pod akcijo, ki jo želite preklicati kliknete 'undo' (če ste se prenaglili, samo ponovno kliknite 'redo')

| Details > Content > Review a | and schedule          |                                            |                     |                    |                      |                                                                          | ×    |        |        |
|------------------------------|-----------------------|--------------------------------------------|---------------------|--------------------|----------------------|--------------------------------------------------------------------------|------|--------|--------|
|                              | Campaign det          | tails                                      |                     |                    |                      | Send test email Edit content                                             |      |        |        |
|                              | Subject               | Test 1                                     |                     | Suggest +; Edit    |                      | 16120                                                                    |      |        |        |
|                              | Sender                | Stičišče ISKRA (info@stic                  | cisce-iskra.si)     | Edit               |                      | D addatu Kojikus                                                         |      |        |        |
|                              | Reply to              | info@sticisce-iskra.si                     |                     | Edit               | (                    | 212 miles                                                                |      | V kora | ku     |
|                              | Language              | English                                    |                     | Edit               |                      |                                                                          |      |        |        |
|                              | Tracking options      | Track opens: Enabled<br>UTM tags: Disabled |                     | Edit               | U                    | sposablianie za učitelje in                                              |      | kampa  | nje:   |
|                              | Recipients (405)      | All subscribers                            | Edit                | ₫ Advanced filters |                      | Plain text version: Preview or Edit                                      |      |        | ×1:: _ |
|                              |                       |                                            |                     |                    |                      |                                                                          |      | • POS  | syı z  |
|                              | Schedule you          | r campaign                                 |                     |                    |                      |                                                                          |      | • Poè  | šlii   |
|                              | You can send it right | consulte a time in                         | the future.         |                    |                      |                                                                          |      | • FU:  | syr    |
|                              | ٢                     | •                                          | 0                   |                    |                      | K Advanced plan only                                                     |      | dal    | • ě e  |
|                              | Send now              |                                            | Send later          | Base on time       | zones                | Smart sending                                                            |      | dol    | oce    |
|                              | immediately sen       | id your campaign.                          | at a specific time. | vance.             | es. Set it up 24h in | when they're most likely to engage.<br>Sending will complete within 24h. | Q    |        |        |
| < Back                       |                       |                                            |                     |                    |                      |                                                                          | Send |        |        |
|                              |                       |                                            |                     |                    |                      |                                                                          |      |        |        |
|                              |                       |                                            |                     |                    | ivo                  |                                                                          |      |        |        |
|                              |                       |                                            |                     |                    |                      |                                                                          |      |        |        |

and sharing

|                 | T Action                               | ns Preview and test 👻             | Done editing                                                    |
|-----------------|----------------------------------------|-----------------------------------|-----------------------------------------------------------------|
| View in browser | Recent changes                         | Preview mode<br>Send a test email | Settings                                                        |
| <image/>        | Variable Button modified 10:06<br>Undo | Send a test email                 | applied to your whole Content Heading 2 Subtitle Link Secondary |
| Button          |                                        | Other settings                    | v                                                               |

načrtovanja imate na voljo tri možnosti za pošiljanje

- zdaj kampanjo pošlje takoj.
- pozneje nastavite urnik za pošiljanje kampanje ob
- enem času (nastaviti je možno tudi časovni pas).

# USTVARIMO OBVESTILNIK KORAK ZA KORAKOM

## /17

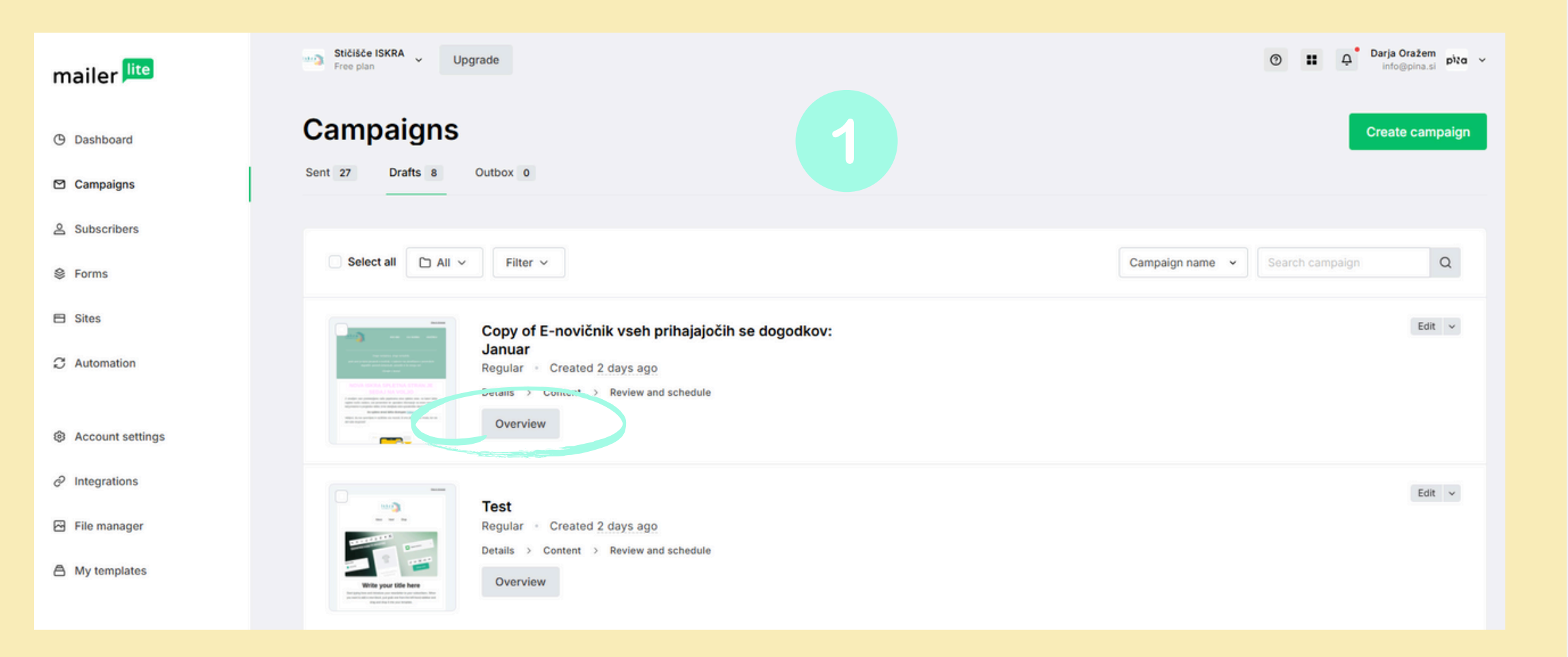

Tudi brezplačna različica vam omogoča osnovno analitiko - pregled uspešnosti kampanj (npr. stopnja odprtih e-mailov, število klikov).

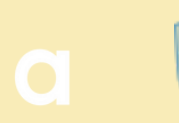

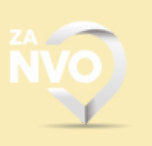

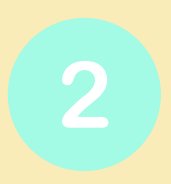

#### **Delavnica MailerLite**

in h Report

#### Actions ----

| Sent on 2005-02-13 20:00:35<br>werklew View enail Subscriber activity Link activity Location data |                             |                |
|---------------------------------------------------------------------------------------------------|-----------------------------|----------------|
|                                                                                                   |                             |                |
| Total emails sent<br>10                                                                           |                             |                |
| Opened <u>1</u> 30%                                                                               | 0% Click to open rate 0     | 0%             |
| Linsubscribed ± 0                                                                                 | Hardbounce _ 0_             | 0%             |
| Span completes ± 0                                                                                | Soft bounce $\pm 9$         | 0%             |
| Forwarded = 0                                                                                     | Social Interactions = 0     | 0%             |
|                                                                                                   |                             |                |
| Opens and clicks for the first 24 hours                                                           |                             | Supart +       |
| 2                                                                                                 |                             |                |
|                                                                                                   |                             |                |
| 2<br>2<br>7120 Po 15 00 000                                                                       | 98.00 12.00                 | 16.00 16.00    |
|                                                                                                   |                             |                |
| Reading environment                                                                               | Top email clients           |                |
|                                                                                                   | Email client                | Subscribers    |
| Widerall BERTS                                                                                    | Chrome                      | 22.22%         |
| -                                                                                                 | Gmail Image Proxy           | 21.32%         |
|                                                                                                   | Unknown                     | 21.12%         |
|                                                                                                   | Showing 1 to 3 of 3 results | Previous. Next |
|                                                                                                   |                             |                |
| Link activity                                                                                     |                             | All activity   |
| Top links                                                                                         | Unique clicks               | Total clicks   |
| https://www.goutube.com/watch?vvBQJKZpvVqqQ                                                       | û >                         | a              |
| https://open.apotify.com/abum/30xfalgyTsUTy7276                                                   | 0.5                         | 0              |
|                                                                                                   |                             |                |
| Unsubscribe link                                                                                  | 0.5                         | 0              |

https://sitfr-par.scw.cloud/dind/cryos/filer\_public/ee.

#### Recipients

Segment

0.5

.

## Nasveti **HINTS** • Velikost grafik: Vrsta slike Glavna slil D image) Logotip 0 Slike v vse images) Thumbnai bloge, gale **QUICK TIPS** Ozadja in

### **POMEMBNO**

- Za vse linke je potrebno označiti 'open in a new tab'.
- Za lažje ustvarjanje naslednjega obvestilnika lahko poslanega podvojite (duplicate) in na novo uredite.
- Shranjevanje predlog (templatov) ko jo uredite, kliknite na zastavico in shranite, lahko dodate tudi lastno poimenovanje.

NVO)

## /18

| •                           | Priporočena dimenzija                                        | Format                       | Opombe                                                      |
|-----------------------------|--------------------------------------------------------------|------------------------------|-------------------------------------------------------------|
| ka (Hero                    | 600 x 400 px (min.)<br>1200 x 800 px (za<br>boljšo kakovost) | PNG, JPG                     | Priporočljivo za večjo vizualno<br>privlačnost e-novičnika. |
|                             | Max. višina 100 px                                           | PNG (s prozornim<br>ozadjem) | Širina je prilagodljiva glede na<br>dizajn.                 |
| bini (Content               | Min. 600 px širina                                           | PNG, JPG                     | Višina se prilagodi samodejno.                              |
| il slike (za<br>erije ipd.) | 150 x 150 px<br>300 x 300 px (za višjo<br>kakovost)          | PNG, JPG                     | Priporočljivo za bloge, galerije ali<br>majhne slike.       |
| grafike po meri             | Min. 1200 px širina                                          | PNG, JPG                     | Primerno za celotno ozadje e-<br>pošte.                     |

• <u>Colour picker</u> - za pridobitev željene barve, vanj lahko nalagate vaše grafike in iz tam ven izberete katero barvo želite (copy paste številke barve).

• 'Ura'(preklic dejanja).

# <u>Odgovori na vprašanja</u>

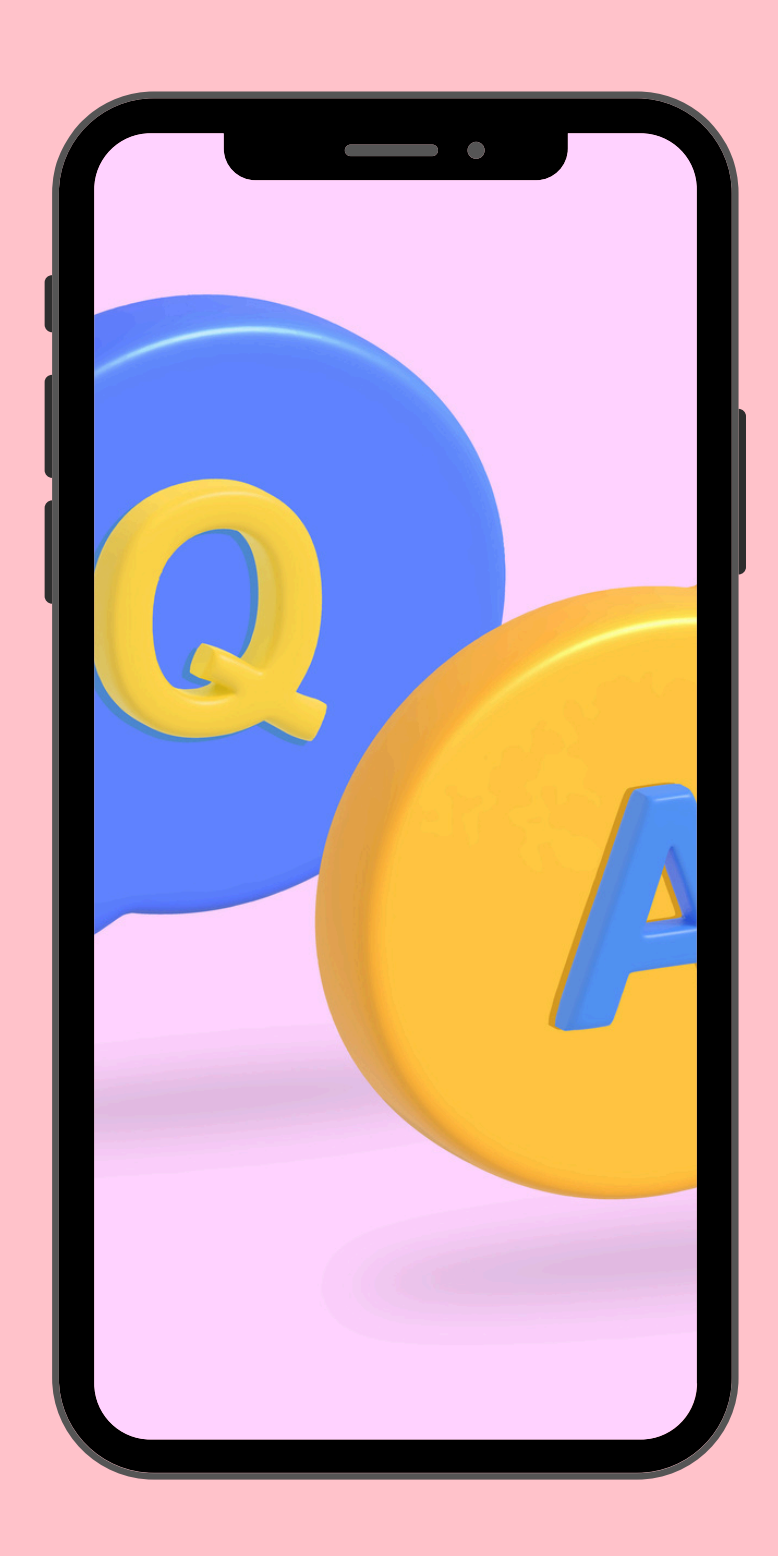

### Primerjava Mailerlite - <u>Klaviyo</u> - Mailchimp

| Potreba                             | MailerLite                       | Klaviyo                            | Mailchimp                      |
|-------------------------------------|----------------------------------|------------------------------------|--------------------------------|
| Majhne NVO z omejenim<br>proračunom | Brezplačno do 1.000<br>kontaktov | 🗙 Drago                            | Brezplačno do 500<br>kontaktov |
| Enostavna uporaba                   | 🗹 Zelo preprosto                 | 🗙 Zahteva znanje                   | 🗹 Intuitivno                   |
| Fundraising in donacije             | 🗹 Osnovne funkcije               | Napredno s<br>podatkovno analitiko | 🗙 Omejeno                      |
| Segmentacija in<br>personalizacija  | 🗹 Osnovna                        | 🗹 🗹 Napredna                       | 🗹 Srednja                      |
| E-commerce integracije              | Shopify,<br>WooCommerce          | 🗹 🗹 Odlična                        | 🗹 Splošna                      |
| Avtomatizacija                      | 🗹 Osnovna                        | 🗹 🗹 Napredna                       | 🗹 Osnovna                      |
| A/B testiranje                      | 🗹 Osnovno                        | 🗹 🗹 Zelo napredno                  | 🗹 Osnovno                      |

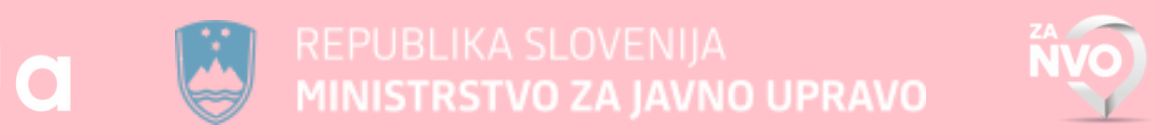

 $\mathbf{p}\mathbf{N}$ 

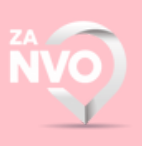

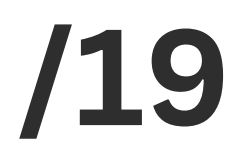

### Se s tem orodjem lahko spremlja ali je uporabnik odprl mail? Je manj možnosti, da gre mail v spam?

MailerLite omogoča sledenje odprtju e-mailov in klikom na povezave, kar pri navadnih e-mailih ni mogoče. E-mail platforme uporabljajo preverjene strežnike in tehnologije za izboljšanje dostavljivosti. Pri navadnih e-mailih je večja verjetnost, da bodo zaznani kot spam.

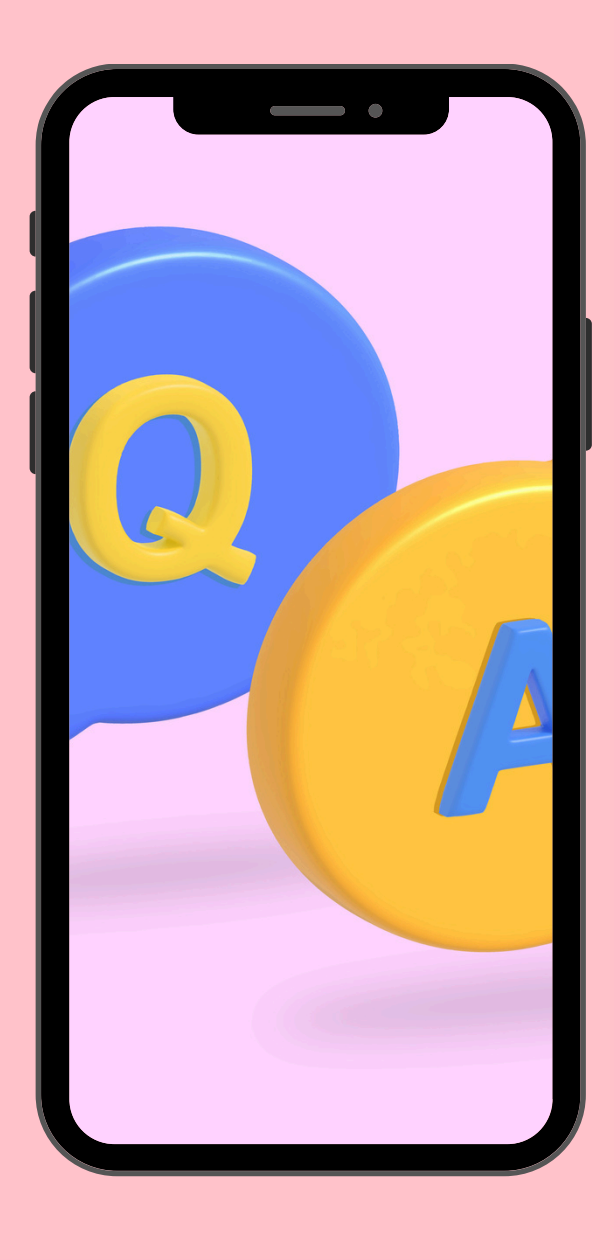

Navadni e-maili, imajo številne omejitve v primerjavi s profesionalnimi email marketing platformami:

- Sledenje odprtim e-mailom.
- konča v spamu.

• Avtomatizacija: Platforme omogočajo avtomatsko pošiljanje emailov glede na aktivnosti uporabnikov.

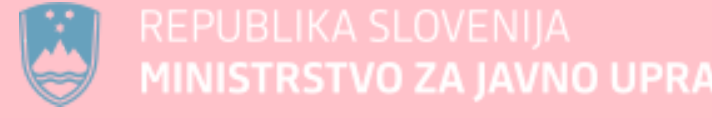

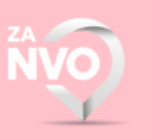

• **Dostavljivost in spam filtri**: E-mail platforme (kot Mailerlite) uporabljajo preverjene strežnike, ki zmanjšajo verjetnost, da e-mail

• Oblikovanje e-mailov: MailerLite omogoča preprosto ustvarjanje vizualno privlačnih e-mailov. Navadni e-maili so omejeni na osnovno oblikovanje in ne omogočajo prilagojenih predlog.

• Segmentacija: Platforme omogočajo pošiljanje sporočil določeni skupini prejemnikov glede na njihove interese ali pretekle interakcije.

# **VPRAŠANJA?**

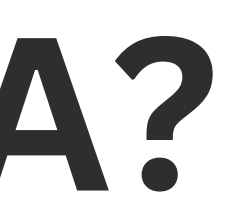

# HVALA ZA **POZORNOST:)**